## Technical Note 34: USB to Serial Converter Connection Instructions

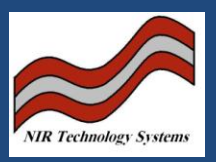

## Introduction:

The CropScan and MultiScan range or NIR analysers have a RS232 Serial Port for uploading and downloading files from a PC. Since most modern PC's have USB rather than RS232 ports, then a USB to RS232 Converter is required to get connection between the analysers and a PC. The following instructions are provided as a guide to set up the PC to accept the USB to RS232 Converter.

## Descritpion:

Step 1: Install USB/RS232 Driver as provided with converter hardware.

Step 2: Connect USB/RS232 Converter

Step 3: Select Start>Control Panel>Systems

Step 4: Select Systems>Hardware>Device Manager

Step 5: Click on the Ports(Com&LPT). Select the USB-Serial-Converer Com Port. Double Click to open.

| 🚚 Devic           | e Manage                                                                                                    | r                                                                                                    |                                                                                                    |            |  |  |  |
|-------------------|----------------------------------------------------------------------------------------------------|----------------------------------------------------------------------------------------------------|----------------------------------------------------------------------------------------------------|------------|--|--|--|
| <u>File A</u> ct  | ion ⊻iew                                                                                                    | Help                                                                                                    |                                                                                                    |            |  |  |  |
| $\leftrightarrow$ | 📧   🎒                                                                                                    | ß                                                                                                    | 2                                                                                                    |            |  |  |  |
|                   | P375D9A<br>Batteries<br>Computer<br>Disk drives<br>Display ad<br>DVD/CD-R<br>IDE ATA/A<br>IEEE 1394<br>Keyboards<br>Mice and o<br>Monitors<br>Network a<br>Other dev<br>Cher dev<br>Ethern<br>Multim<br>PCMCIA a<br>Ports (COI<br>PCMCIA a<br>Ports (COI<br>Processors<br>Sound, vid<br>System de<br>Universal S | 490<br>apters<br>OM driv<br>TAPI co<br>Bus ho<br>ther po<br>dapters<br>ces<br>et Con<br>edia Au<br>rk Cont<br>odem<br>dapters<br>4 & LPT<br>unicatio<br>inter Po<br>USB-to<br>s<br>eo and<br>vices<br>Serial Bu | es<br>ontrollers<br>st controllers<br>inting devices<br>troller<br>dio Controller<br>roller<br>)<br>ns Port (COM1<br>ort (LPT1)<br>-Serial Comm F<br>game controlle<br>us controllers | ort (COM2) |  |  |  |
|                   |                                                                                                    |                                                                                                    |                                                                                                    |            |  |  |  |

Select Port Settings:

| Prolific USB-to-Serial Comm Port (COM3) Properties 👘 💽 🔀                                     |                                         |                                    |  |  |  |  |  |
|----------------------------------------------------------------------------------------------|-----------------------------------------|------------------------------------|--|--|--|--|--|
| General                                                                                      | Port Settings Dri                       | ver Details                        |  |  |  |  |  |
| Ĵ                                                                                            | Prolific USB-to-Serial Comm Port (COM2) |                                    |  |  |  |  |  |
|                                                                                              | Device type:                            | Ports (COM & LPT)                  |  |  |  |  |  |
|                                                                                              | Manufacturer:                           | Prolific                           |  |  |  |  |  |
|                                                                                              | Location:                               | Location 0 (USB-Serial Controller) |  |  |  |  |  |
| Devic                                                                                        | e status                                |                                    |  |  |  |  |  |
| This                                                                                         | This device is working properly.        |                                    |  |  |  |  |  |
| If you are having problems with this device, click Troubleshoot to start the troubleshooter. |                                         |                                    |  |  |  |  |  |
|                                                                                              |                                         |                                    |  |  |  |  |  |
|                                                                                              |                                         | Iroubleshoot                       |  |  |  |  |  |
| Device usage:                                                                                |                                         |                                    |  |  |  |  |  |
| Use this device (enable)                                                                     |                                         |                                    |  |  |  |  |  |
|                                                                                              |                                         | OK Cancel                          |  |  |  |  |  |

Select the Baud Rate, Bits per Second 38400 from the list. Select Advanced...

| Prolific USB-to-Serial Comm Port (COM2) Properties 💦 [ ? 🔀 |
|------------------------------------------------------------|
| General Port Settings Driver Details                       |
|                                                            |
| Bits per second: 38400                                     |
| Data bits: 8                                               |
| Parity: None                                               |
| Stop bits: 1                                               |
| Elew central: Nerro                                        |
|                                                            |
| Advanced <u>R</u> estore Defaults                          |
|                                                            |
|                                                            |
|                                                            |
|                                                            |
| OK Cancel                                                  |

Select the COM Port Number list.

| Advanced Settings for COM3                                                                                                    | ? 🛛                      |
|----------------------------------------------------------------------------------------------------|--------------------------|
| ✓ Use FIFO buffers (requires 16550 compatible UART)   Select lower settings to correct connection problems.   Select higher settings for faster performance.   Heceive Buffer: Low (1)   Iransmit Buffer: Low (1)   Iransmit Buffer: Low (1) | OK<br>Cancel<br>Defaults |
| COM <u>P</u> ort Number: COM2                                                                                                    |                          |

The list will show the designation of each Coms Port. NTAS only checks Coms 1, 2 and 3. As such, you need to force the UBS port to be either of these three ports. If the ports are designated to other devices, then remove them. Press OK and go back to NTAS.

Select Scan and Display> Scanning>Preferences. The following screen should appear.

| Scanning Preferences                            |                                           |                           |  |  |  |
|-------------------------------------------------|-------------------------------------------|---------------------------|--|--|--|
| General Directories Instruments Data Conversion |                                           |                           |  |  |  |
| Specify the scan type<br>Seguential             |                                           |                           |  |  |  |
| Serial <u>P</u> ort:<br>COM1<br>COM2            | Baud Rate<br>38400 ▼<br>Number of Samples | <u>O</u> K<br>Set Default |  |  |  |
| Connect to instrum                              | 5                                         | Save Defaults<br>Cancel   |  |  |  |

Now Com2 is designated for the USB-Serial connector.

NIR Technology Systems 366 Edgar Street, Condell Park, NSW, 2200, Australia Tel: 612 9708 5068, Fax: 612 9708 5537 Email: <u>nirtech@nirtech.net</u>, Web: www.nirtech.net